- Mac OS X 10.8 (含)以上版本請使用桌面程式(Pulse Secure)連線SSLVPN,從此處下載DMG安裝檔
- Mac OS X 其他較早版本請下載<u>此版本</u>

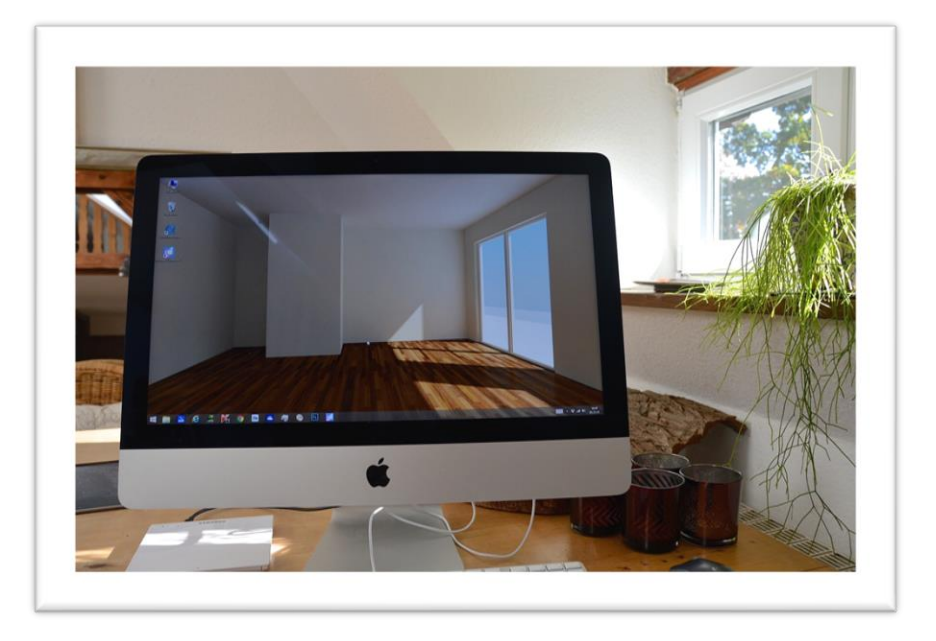

伍、校外連線(Mac OS X)

I. 點選下載的DMG檔開始安裝

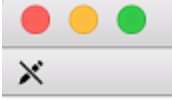

JunosPulse.pkg

Junos Pulse.5.1.4.60057

已選取 1 個項目,共有 1 個項目

#### 2.按「繼續」開始安裝,安裝完成後按「關閉」結 束程式

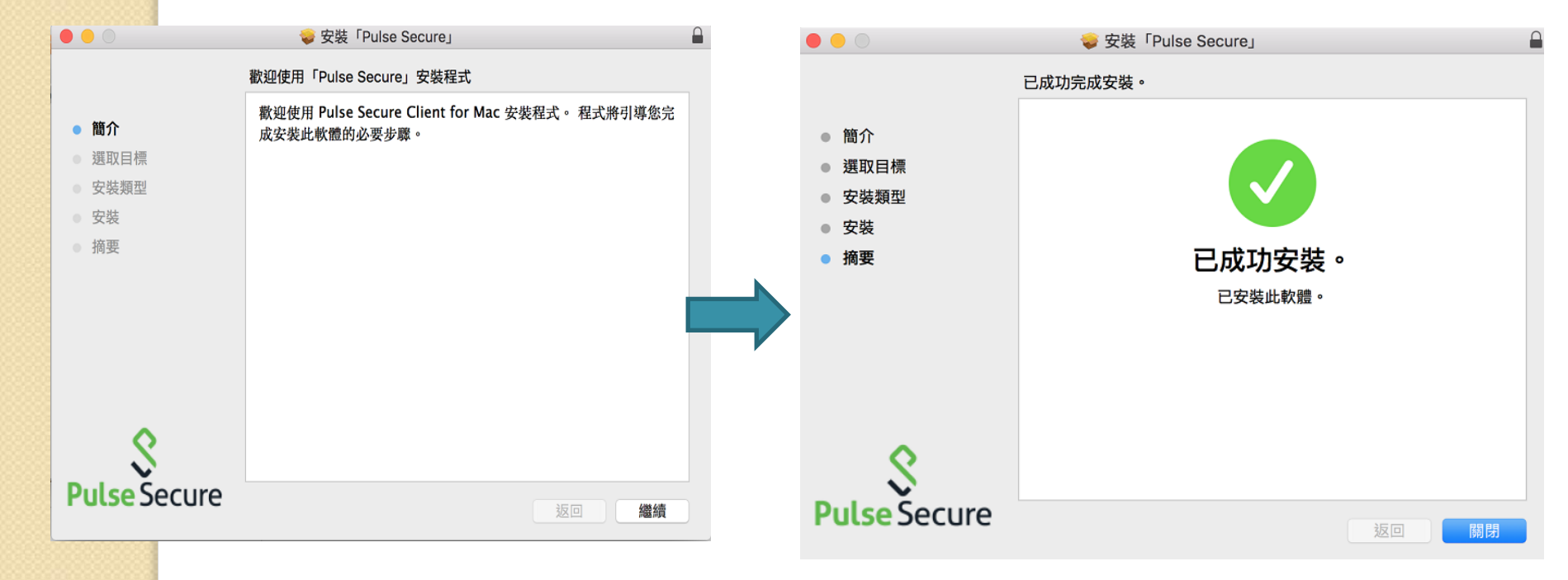

#### 3.【注意】Mac OS需要執行下列步驟允許PulseSecure連線 :系統設定->安全性->允許Pulse Secure

進入Finder 左側選擇應用程式,找到Pulse Secure 並執行

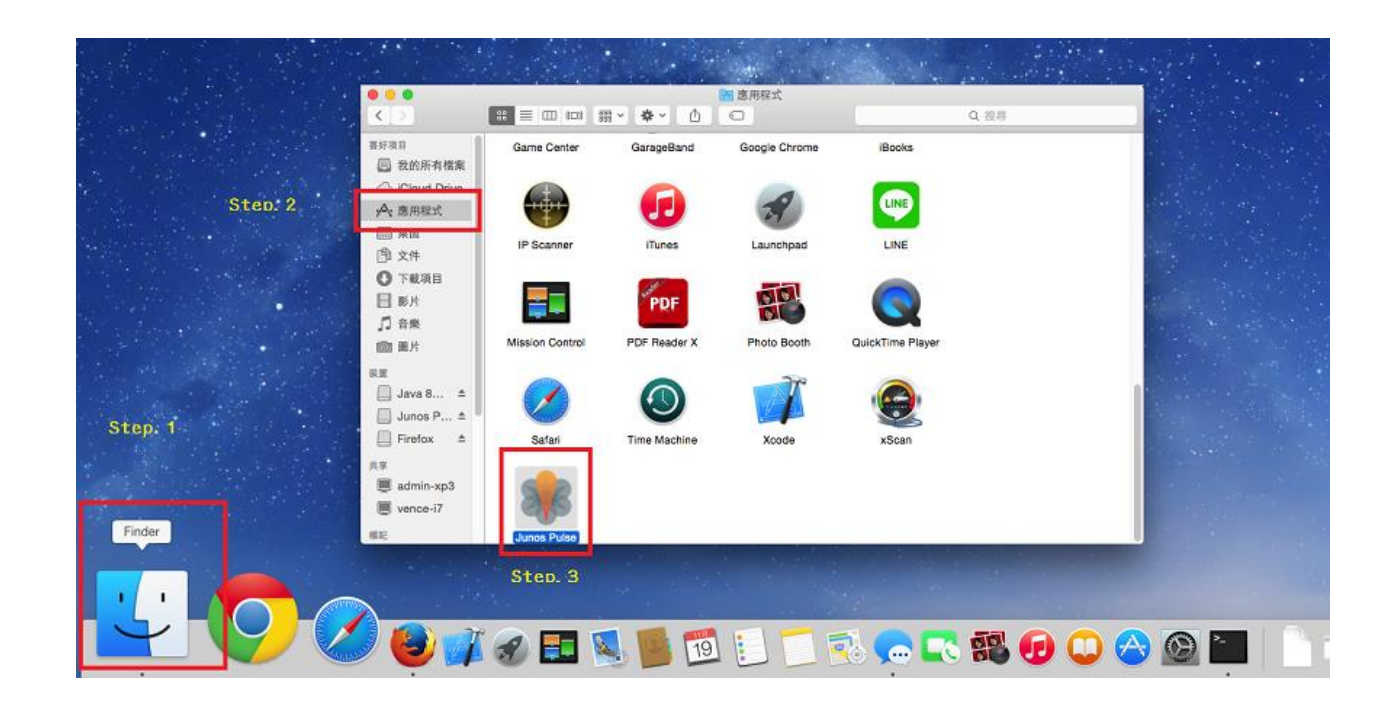

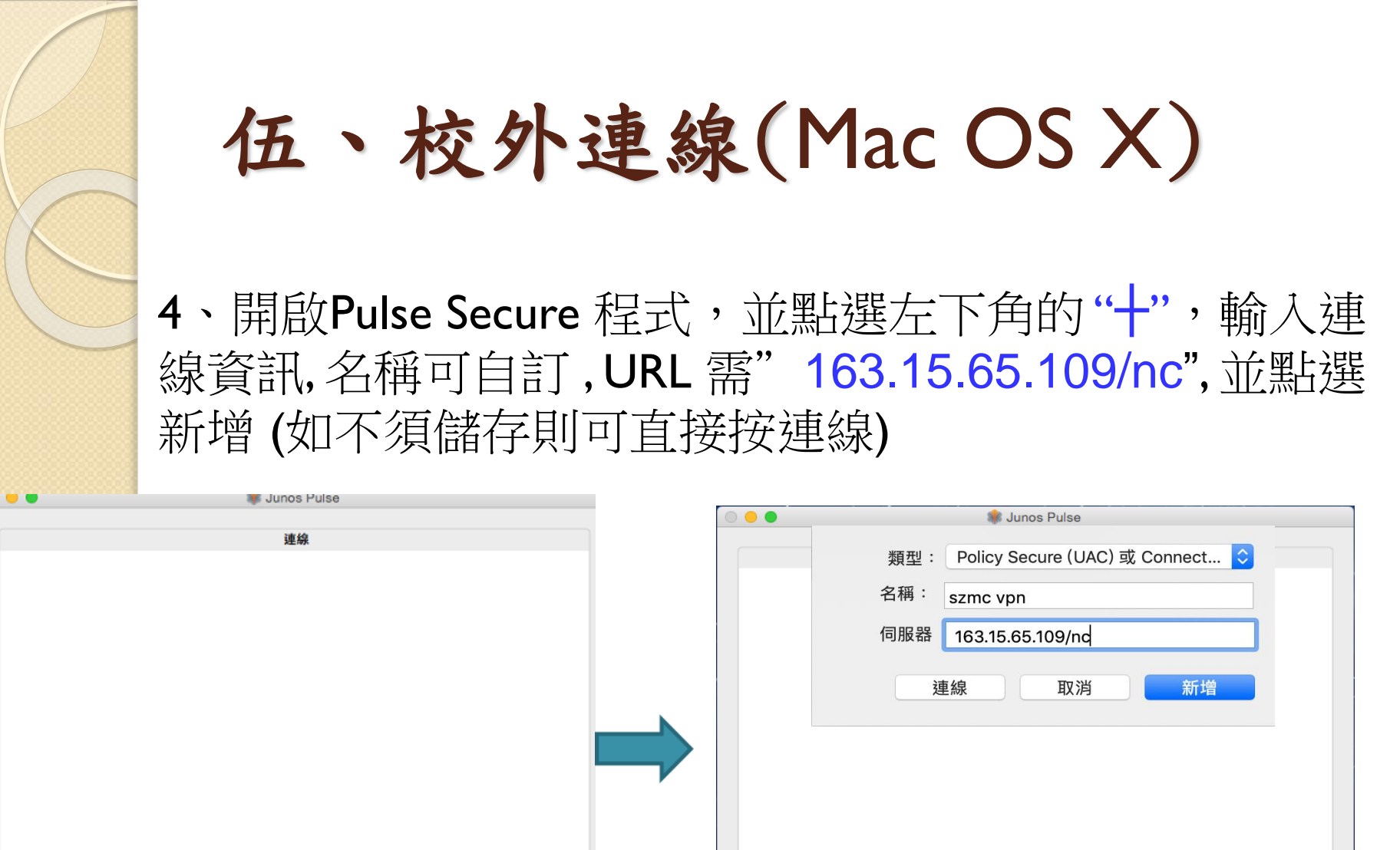

+ - /

5、新增完成後 即可點選"連線"

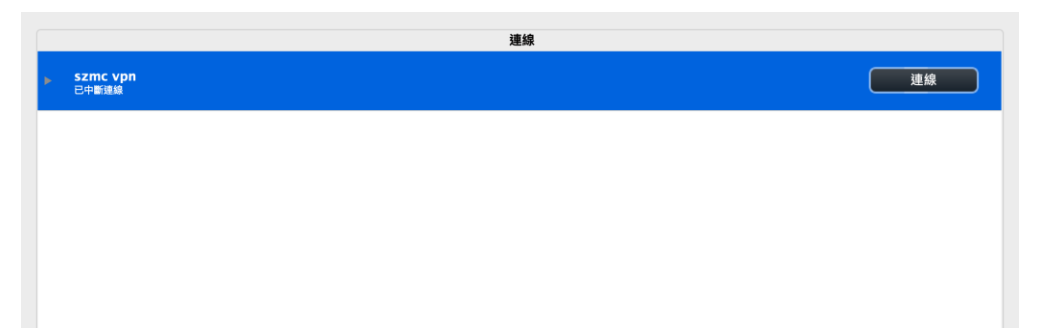

6.、輸入您的帳號密碼-教師預設帳號為學校email的帳號 (不含@及其後部份),學生預設帳號為s+學號(在職專班 請用sh+學號);密碼皆為身分證字號(英文字母大寫)。

| 000    | szmc vpn   |
|--------|------------|
| 使用者名稱: | a123456789 |
| 密碼:    | ••••••     |
| □ 儲存設定 | 取消 連線      |

7.、登入成功,畫面及右上角出現綠色勾勾就代表已經連線完成,結束使用請點選中斷連線即可

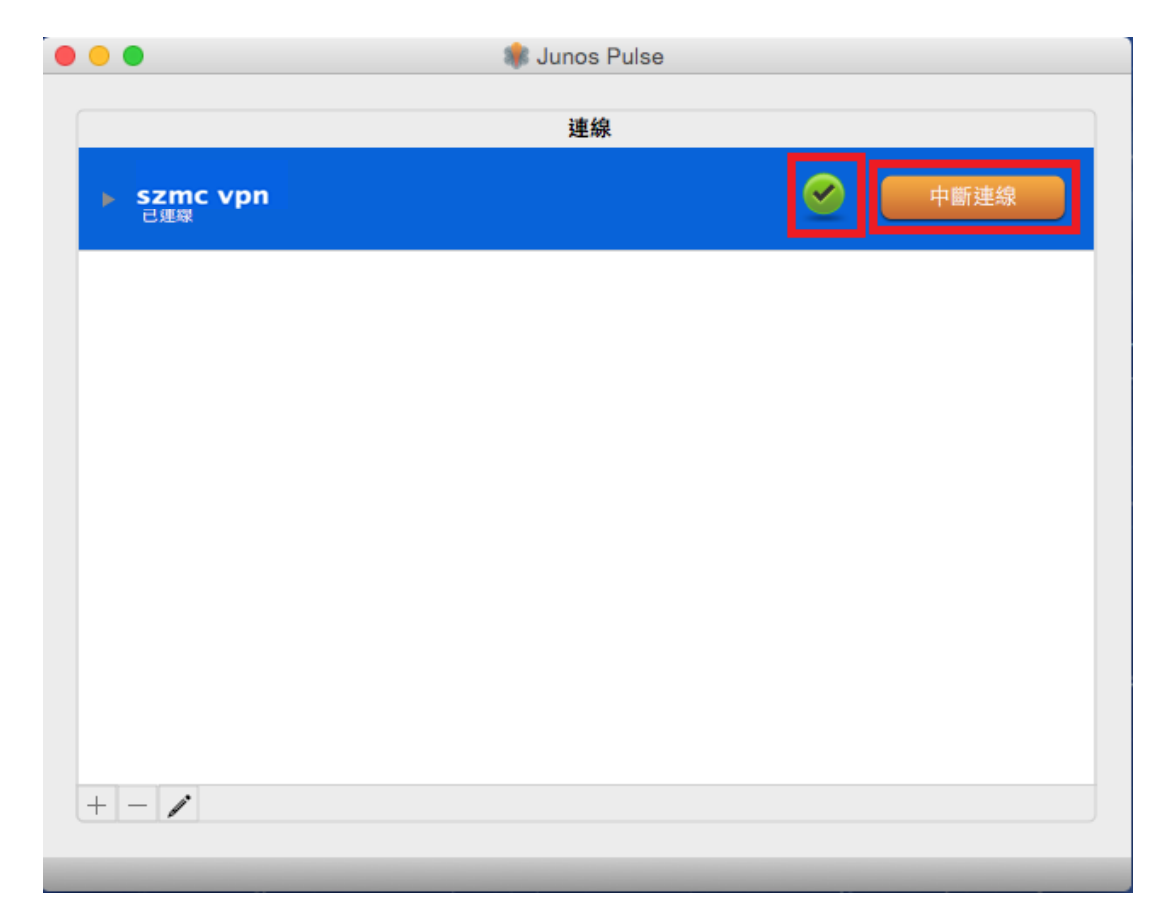